## 2023年5月1日

グンゼスポーツ株式会社

代表取締役社長 西村仁宏

グンゼスポーツ mozo ワンダーシティ店閉店のお知らせ

グンゼスポーツ mozo ワンダーシティ店は2024年4月末をもって閉店 しました。

皆様のご愛顧に感謝いたします。

店舗に関するお問い合わせは下記あてにお願いいたします。

電 話:グンゼスポーツ株式会社本社
(06)6423-4721 平日10時~18時
メール:info@gunzesports.com

中部エリアのグンゼスポーツの他店舗は<u>こちら</u>をご覧ください。

以上